## PRODUCTIV Y

## For Internal Use Only

## **Alternative Way of Adding Recipients**

Most common way of searching for the email address of your recipient is through the address book but, there is another way that you might find more convenient.

<u>Click here</u> to know the alternative way of adding recipients when sending email.

Prepared by Information Security and IT Governance Division of ICT. ProductivI.T.y showcases tips & tricks on various office and branch applications.

Outlook

| Alternative Way of Adding Recipients                                                                                                    |
|----------------------------------------------------------------------------------------------------|
| 1. Open Outlook, create a new email and then enter the name of the recipient.                                                                                                    |
| ProductivI.T.y Sample - Message (HT<br>Message Insert Options Format Text<br>Paste B Z U E - 11 - A A<br>Paste A - E = A - E = A - C - C - C - C - C - C - C - C - C -                                                                                                    |
| Clipboard Send     Ecc     End     Ecc     End     Control     End     Control     End     Control     End     Control     End     Control     End     Control     End     Control     End     Control     End     Control     End     End     Control     End     Control     End     Control     End     End     End     Control     End     End     End     End     End     End     End     End     End     End     End     End     End     End     End     End     End     End     End                        < |
|                                                                                                    |
|                                                                                                    |

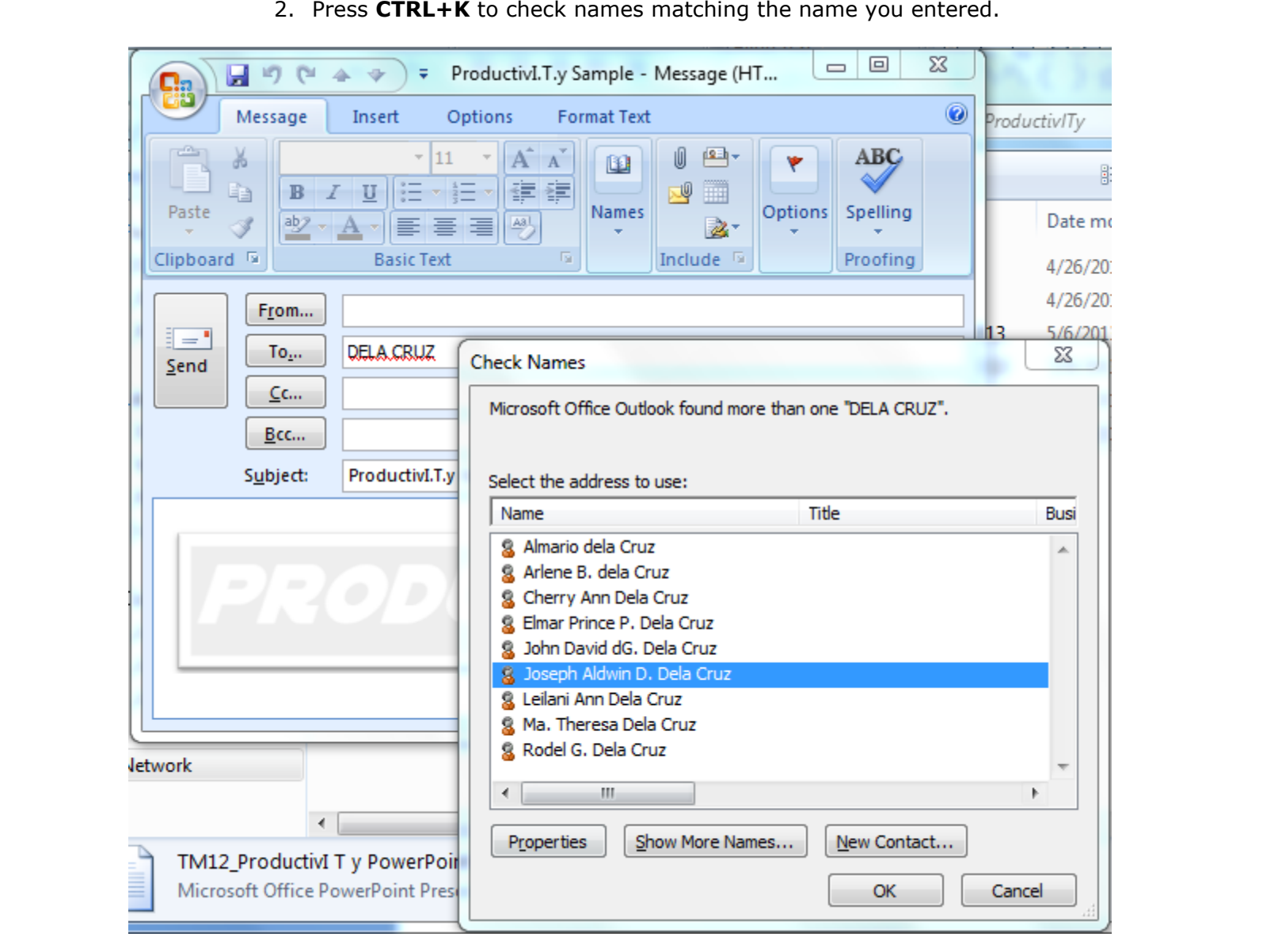

2. Press **CTRL+K** to check names matching the name you entered.

| Mess               | ProductivI.T.y Sample - Message (HT                                                                                                    |                             |
|--------------------|----------------------------------------------------------------------------------------------------|-----------------------------|
| Paste<br>Clipboard | ▼ 11       ▲ ▲         B       I         I       I         I       I | ABC<br>Spelling<br>Proofing |
| This message       | has not been sent.                                                                                                    |                             |
| Sub                | c  C  Down D. Dela Cruz  C  C  C  ProductivI.T.y Sample                                                                                                    |                             |
|                    |                                                                                                    |                             |
| P                  | RODUCTIV                                                                                                    |                             |

We value your feedback. Please help us improve our ProductivI.T.y releases by filling out the <u>"Serbisyong Bida"</u> online survey form. You may also email your comments and suggestions to <u>ict-process@pjlhuillier.com</u>. <u>Click here</u> for back issues of ProductivI.T.y in MyLink.